\*

# **Mobile Customer Interface**

# What is it?

The mSupply Mobile Customer Interface allows staff of Customers of your mSupply system to report their stock levels and order stock from a Virtual store in your mSupply system from browsers on any mobile devices (smartphones, tablets, net-books, etc.).

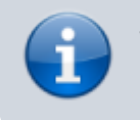

While smaller screen devices will function, it is generally impractical to use devices smaller than a tablet.

Also included in this section is a description of what actions are taken by mSupply Desktop Users in response to orders coming through the mSupply Mobile Customer Interface.

# **Features and Limitations**

mSupply Mobile Customer is designed to be used by staff of your Customer, that is, personnel outside of your organisation. For this reason, mSupply Mobile Customer will only access / update a restricted set of data in your Server.

mSupply Mobile Customer's features are:

- **(Supplier) Invoices**: Display a list of Supplier Invoices (Processed and In-Process) and details of any selected Supplier Invoice. Invoices that have been finalised cannot be edited. Supplier Invoices cannot be deleted.
- **Orders**: Display a list of Orders placed with the supplying store. Orders can be created, deleted and edited (lines can be added, deleted or edited).
- **Items**: Display a list of Items and simplified details of any selected Item Line, including, of course, stock on hand. Inventory adjustments are carried out through a stocktake process refer below.
- **Stocktakes**: Display a list of Stocktakes (incl. Imprests) and details of any selected Stocktake. Stocktakes can be added, deleted and edited (lines can be added, deleted and edited).

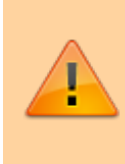

Batch number and expiry date are **not** displayed, selectable or editable in mSupply Mobile Customer. Once Stock leaves the mSupply system to a Customer, mSupply stops keeping track of these details.

# **Connecting to mSupply Mobile Customer**

Once the mSupply web server is running, you can access it by typing http://ip\_address\_of\_machine\_running\_msupply/customer/

The hyperlink above links to Sustainable Solutions' mSupply Web Server for mSupply Mobile Customer demonstration. You will not be able to proceed further without a username and password - see below. Contact us email:info@msuppy.org.nz if you would like a temporary username and password to try it out.

Once set up with your own Web Server, the correct link can be bookmarked to save you typing it each time.

# mSupply Mobile Customer login

Firstly you will be shown the mSupply login page.

|                               | Login | Login |
|-------------------------------|-------|-------|
| Login Details                 |       |       |
| Username: Enter your username |       |       |
| Password: Enter your password |       |       |
|                               |       |       |
|                               |       |       |
|                               |       |       |
|                               |       |       |
|                               |       |       |
|                               |       |       |

Enter your user name and password and tap Login

# The Navigator

You are now shown the mSupply mobile customer options:

| ×LOGOUT | Welcome Mike.Smith (Alpha Clinic) |              |              |  |  |
|---------|-----------------------------------|--------------|--------------|--|--|
|         |                                   |              |              |  |  |
|         | Show Orders                       | Create Order | Search Items |  |  |
|         |                                   |              |              |  |  |

Tap on:

- Show Processed Invoices to see invoices from the supplying store that have already been processed.
- Show In-Process Invoices to see invoices from the supplying store that have not finished being processed.
- Show Items to see information on items invoiced from the supplying store.
- Show Orders to view a list of orders that have been created.
- Create Orders to create a new order for stock from the supplying store.
- Show Stocktakes to view and create stocktakes or imprests.

### **Show Processed Invoices**

Tap *Show Processed Invoices* and the invoices that have already been confirmed will be displayed:

| Navigator      |                | Invoice | S            | Find View                              |
|----------------|----------------|---------|--------------|----------------------------------------|
| Name           | Invoice number | Status  | Entered date | Comment                                |
| Rando Hospital | 16940          | cn      | 13/10/2013   | Invoice from customer stock<br>history |
| Rando Hospital | 16499          | cn      | 02/09/2013   | chronic patient order                  |
| Rando Hospital | 16485          | cn      | 30/08/2013   | Invoice from customer stock<br>history |
| Rando Hospital | 16003          | cn      | 04/07/2013   | Invoice from customer stock<br>history |
| Rando Hospital | 15544          | cn      | 29/05/2013   | SUPPLEMENTARY ORDER                    |
| Rando Hospital | 15341          | cn      | 06/05/2013   | Invoice from customer stock<br>history |
| Rando Hospital | 15069          | cn      | 18/03/2013   | long term patient order                |
| Rando Hospital | 15006          | cn      | 08/03/2013   | Invoice from customer stock<br>history |
| Rando Hospital | 14778          | cn      | 18/01/2013   | Invoice from customer stock<br>history |
| Rando Hospital | 14473          | cn      | 14/01/2013   | supplementary order                    |
| Rando Hospital | 14627          | cn      | 30/11/2012   | Invoice from customer stock<br>history |
| Rando Hospital | 14373          | cn      | 12/10/2012   | supplementary order                    |
| Rando Hospital | 14233          | cn      | 13/09/2012   | Invoice from customer stock history    |
| Rando Hospital | 14159          | cn      | 29/08/2012   | supplementary order                    |

Tap *Find* to show a screen where you can search for a particular invoice:

| Invoice List | Search for invoices Find in   |        |  | Find invoices |  |
|--------------|-------------------------------|--------|--|---------------|--|
|              | Search for invoices where the |        |  |               |  |
|              | Invoice number                | equals |  |               |  |
|              |                               |        |  |               |  |
|              |                               |        |  |               |  |

#### **View Invoice details**

If you tap on a particular row, then tap **View** you will be shown the details of that invoice:

| Invoice no:<br>Entry date:<br>Entered by:<br>Status:<br>Store: | 16940<br>13/10/2013<br>PO'OMUC<br>cn<br>National Medical Store |                    |          |
|----------------------------------------------------------------|----------------------------------------------------------------|--------------------|----------|
| Name:                                                          | Rando Hospital                                                 |                    |          |
| Their ref:                                                     |                                                                |                    |          |
| Comment:                                                       |                                                                |                    |          |
| Confirm Date:                                                  | 16/10/2013                                                     |                    |          |
| Item Code                                                      | Item Name                                                      | Available<br>stock | Quantity |
| 3015                                                           | BANDAGE, ELASTIC ADHESIVE PLASTER 7.5CM                        | 7261               | 12       |
| 42                                                             | AMOXYCILLIN TABS/CAPS 250MG                                    | 5851100            | 4000     |
| 2030                                                           | ANTISEPTIC SOAP                                                | 53                 | 6        |
| 4210                                                           | BAG, PLASTIC, DISPENSING, 75MM X100MM /1000                    | 1609000            | 2000     |
| 3011                                                           | BANDAGE, CREPE 7.5CM                                           | 37135              | 24       |
| 3017                                                           | BANDAGE, GAUZE 5CM X 5M                                        | 242                | 10       |
| 1670                                                           | BENZATHINE PENICILLIN 1.2MEGA IU DP (0.9G)                     | 61383              | 100      |
| 4635                                                           | BLADE, SCALPEL SIZE 10 BOX/100                                 | 393                | 2        |
| 4636                                                           | BLADE, SCALPEL SIZE 11 BOX 50/100                              | 1259               | 2        |
| 4143                                                           | CANNULA, INTRAVENOUS 20G PINK                                  | 14695              | 20       |
| 4139                                                           | CANNULA INTRAVENOUS 24G YELLOW                                 | 1085               | 20       |

Tap **Home** to go back to the home screen.

#### (Back up to The navigator)

#### **Show In Process invoices**

Choosing this option will display the list of invoices that have not been confirmed or finalised. The invoices displayed have their status of suggested(sg).

| Navigator      |                | Invoice | 98           | Find View                              |
|----------------|----------------|---------|--------------|----------------------------------------|
| Name           | Invoice number | Status  | Entered date | Comment                                |
| Rando Hospital | 16940          | cn      | 13/10/2013   | Invoice from customer stock<br>history |
| Rando Hospital | 16499          | cn      | 02/09/2013   | chronic patient order                  |
| Rando Hospital | 16485          | cn      | 30/08/2013   | Invoice from customer stock<br>history |
| Rando Hospital | 16003          | cn      | 04/07/2013   | Invoice from customer stock<br>history |
| Rando Hospital | 15544          | cn      | 29/05/2013   | SUPPLEMENTARY ORDER                    |
| Rando Hospital | 15341          | cn      | 06/05/2013   | Invoice from customer stock<br>history |
| Rando Hospital | 15069          | cn      | 18/03/2013   | long term patient order                |
| Rando Hospital | 15006          | cn      | 08/03/2013   | Invoice from customer stock<br>history |
| Rando Hospital | 14778          | cn      | 18/01/2013   | Invoice from customer stock<br>history |
| Rando Hospital | 14473          | cn      | 14/01/2013   | supplementary order                    |
| Rando Hospital | 14627          | cn      | 30/11/2012   | Invoice from customer stock<br>history |
| Rando Hospital | 14373          | cn      | 12/10/2012   | supplementary order                    |
| Rando Hospital | 14233          | cn      | 13/09/2012   | Invoice from customer stock history    |
| Rando Hospital | 14159          | cn      | 29/08/2012   | supplementary order                    |

#### **View Invoice details**

To view item details, refer to View Invoice details

Tap **Home** to go back to the home screen.

(Back up to The navigator)

### Show Items

Tap "Show Items" to make a search of invoices on the basis of items. It will display the window as shown below.

| Navigator |           | Search for items         |   | Search |
|-----------|-----------|--------------------------|---|--------|
| 1         |           | Find the items where the | 9 |        |
|           | Item name | starts with              |   |        |
|           |           | and                      |   |        |
|           | item cate | gory is Any              |   |        |
|           |           |                          | _ |        |
|           |           |                          |   |        |
|           |           |                          |   |        |
|           |           |                          |   |        |
|           |           |                          |   |        |
|           |           |                          |   |        |
|           |           |                          |   |        |

Enter the name of the item which you want to search or leave it empty to list all the items. Click Find button.

| Search for Items                                     | Items list       |         | Item details     |
|------------------------------------------------------|------------------|---------|------------------|
| Item Name                                            |                  | Code    | Stock on<br>hand |
| Amalgam                                              |                  | 51_8033 | 7950             |
| Amalgam carrier                                      |                  | 51_8058 | 0                |
| Ambroxol syrup                                       |                  | 05_1111 | 0                |
| Amidarone (Cardone) Injection 150 mg/ml Amp/1ml      |                  | 04_0150 | 0                |
| Amino Acids with Carbohydrates & Electrolites (HEPAR | ) 5%             | 04_0000 | 50               |
| Aminoleban solution                                  |                  | 04_8546 | 0                |
| Aminophylline 250mg tabs                             |                  | 03_0000 | 0                |
| Aminophylline Injection 25mg/ml Amp/10ml             |                  | 04_0307 | 5910             |
| Amiodarone HCL 100mg tabs                            |                  | 03_0330 | 21150            |
| Amitriptyline HCL 25mg tabs                          |                  | 03_0400 | 3000             |
| Amlodipine 10mg tabs                                 |                  | 03_0001 | 12500            |
| Amlodipine 5mg tabs                                  |                  | 03_0430 | 32450            |
| 1-                                                   | 21 of 21 results |         |                  |

By tapping the row of a specific item details are shown..

| Items list           | Items details        |         |        |            |  |
|----------------------|----------------------|---------|--------|------------|--|
| Item code:           | 03_0330              |         |        |            |  |
| Item name:           | Amiodarone HCL 100mg | tabs    |        |            |  |
| Total stock on hand: | 21150                |         |        |            |  |
| Category:            | GENERAL-SAMES        |         |        |            |  |
| Department:          | MEDICINE             |         |        |            |  |
| Full Description:    | ON SUPPLEMENTARY     | ED LIST |        |            |  |
| Default Price:       | Default Price: 0     |         |        |            |  |
| Pack size            | Available            | Batch   | Expiry | Sell Price |  |

#### (Back up to The navigator)

# **Show Orders**

Select **Show Orders** to display a list of orders that have been created.

| ← HOME |              | Show Orders  |    |        |              | DELETE           | VIEW/E | DIT |
|--------|--------------|--------------|----|--------|--------------|------------------|--------|-----|
|        |              |              |    |        |              |                  |        |     |
|        | NAME         | ORDER NUMBER | •  | STATUS | ENTERED DATE | AMOUNT (APPROX.) | _      |     |
|        | Alpha Clinic |              | 32 | wp     | 2019-06-10   | 0                |        |     |
|        | Alpha Clinic |              | 31 | wf     | 2019-06-06   | 0                |        |     |
|        | Alpha Clinic |              | 28 | wf     | 2019-06-06   | 0                |        |     |

To view or edit an existing order, tap on the order's row to highlight it, then tap on View/Edit order

To delete an existing order, tap on the order's row to highlight it, then tap on Delete order

Tap on **Navigator** to return to the navigator screen.

(Back up to The navigator)

# **Create Orders**

Tap on "Create Order" to display a screen for entering your order.

|                           | Order Details        | FINALISE                                         | SAVE CHANGE                                   |
|---------------------------|----------------------|--------------------------------------------------|-----------------------------------------------|
|                           |                      |                                                  |                                               |
| Our ref:                  |                      |                                                  |                                               |
| Comment:                  |                      |                                                  |                                               |
|                           |                      |                                                  |                                               |
| ADD LINES FROM ORDER LIST | UPDATE QUANTITY      |                                                  |                                               |
|                           | Our ref:<br>Comment: | Order Details Our ref: Comment: DUPDATE QUANTITY | Order Details       FINALISE         Our ref: |

To add a new line, tap on **New line** and enter the item and the quantity to add:

| Add item  |        |              |
|-----------|--------|--------------|
| Item name |        |              |
| Quantity  |        |              |
|           | CANCEL | ADD TO ORDER |

Tap on **Add to order** to proceed and return to the items in this order. If you wish to add a comment you can do so directly in the list by clicking the blank row under each item:

| Orders             |                           | Orde          | r details  | Fit             | nalise Save changes |
|--------------------|---------------------------|---------------|------------|-----------------|---------------------|
| Our rei<br>Comment | f:                        | _             |            |                 |                     |
| Add line +         | Add lines from order list | Delete line - |            |                 |                     |
| Item Code          | Item Name                 | Pack size     | Unit price | Price extension | Quantity            |
| Comment            |                           |               |            |                 |                     |
| 03_0452            | Amoxicillin 500mg<br>tabs |               |            |                 | 1000                |
| Urgent- please s   | supply immediately        |               |            |                 |                     |
|                    |                           |               |            |                 |                     |
|                    |                           |               |            |                 |                     |
|                    |                           |               |            |                 |                     |
|                    |                           |               |            |                 |                     |
|                    |                           |               |            |                 |                     |

Note you can also edit the quantity directly in the list.

If you have been assigned an order list of the items you are allowed to order, tapping the **Add lines from Order list** button will display the items on the list(s) defined for the group(s). <note important>For setting up a default order list, see Names: Using, adding and editing </note>

The list will be displayed in the same order as was specified when setting up the list in mSupply.

Once the order is complete, tap the **Finalise Order** button to finalise the order that you have created. It will now be able to be processed, and you might even get your supplies delivered quicker

than you would have by submitting a written order

(Back up to The navigator)

#### **Enter Customer stock history records**

This feature is useful to those users at a central supply facility who are responsible for managing orders from a number of remote locations.

As the Facility at the remote location you need to be connected to the internet. You then log on to the mSupply server, using your assigned login name and password.

|                               | Login |
|-------------------------------|-------|
| Login Details                 |       |
| Username: Enter your username |       |
| Password: Enter your password |       |
|                               |       |
|                               |       |
|                               |       |
|                               |       |
|                               |       |

#### Once logged on, tap on **Show stocktakes**

You are shown a list of stocktakes you have entered.

From this window you can view an existing stocktake by tapping on a row and then on the **View/Edit** button. You can choose to create a **New stocktake** or **New imprest** by clicking the appropriate button. The option chosen depends on whether you are using the dynamic Stock History system of stock management, or the Imprest system. These systems are covered elsewhere in the user guide. See Stock Control methods for your customers.

| Navigator  |                   | Stocktakes                    |                | Delete View/Edit |
|------------|-------------------|-------------------------------|----------------|------------------|
| + New stor | taka hNew Impract | Show: Current                 |                |                  |
| Number     | Туре              | Created date                  | Stocktake date | Status           |
|            |                   | Sorry, no stocktakes match yo | our selection  |                  |
|            |                   |                               |                |                  |
|            |                   |                               |                |                  |
|            |                   |                               |                |                  |
|            |                   |                               |                |                  |

By clicking either of the **New stocktake** or **New imprest** buttons you are presented with a screen showing the items you carry in stock.

Enter the stock on hand for each item into the **My current SOH** column:

| Stocktakes                                | Stocktake                                                | Finalise Save changes |
|-------------------------------------------|----------------------------------------------------------|-----------------------|
| Stocktake ID:<br>Created date:<br>Status: | 38<br>31/08/2014<br>wp                                   |                       |
| Stocktake Date:                           | Aug 31 2014                                              |                       |
| Add line +                                | Delete line -                                            |                       |
| Item code                                 | Item name                                                | My Current SOH        |
| 03_0050                                   | Acetazolamide 250mg tabs                                 | 1500                  |
| 03_0061                                   | Acetylsalicylic Acid double scored 500mg tabs            | 200                   |
| 03_0070                                   | Acyclovir 200mg tabs                                     | 10                    |
| 06_0078                                   | Acyclovir Ophthalmic Ointment 3% Tube/4.5gm              | 5                     |
| 04_0084                                   | Adrenaline HCL (Epinephrine) Injection 1mg/ml<br>Amp/1ml | 0                     |
| 03_0200                                   | Albendazole scored 400mg tabs                            | 0                     |
| 03_0220                                   | Allopurinol 100mg tabs                                   | 0                     |
| 03_0280                                   | Aluminium Hydroxide 500mg tabs                           | 0                     |
| 04_0307                                   | Aminophylline Injection 25mg/ml Amp/10ml                 | 0                     |

Once you have entered all your stock on hand figures, tap **Finalise** to send the stocktake to the central store.

If you want to finish the entries later, click **Save changes** and then **Stocktakes** to return to the list. You can then use the **View/Edit** Button on the stocktakes list to return to your stocktake later.

#### (Back up to The navigator)

#### Back at the central store....

The operator at the central store may then process the information entered by the remote customer by choosing from the menu *Customer>Show customer stock history*, and looking in the *Customer stock history list* window for recent entries having a status of *wf* (web, finalised). Double clicking on the desired entry displays the *Edit customer stock history* window showing the data entered by the remote customer. The details may be reviewed, and figures entered in the *Actual quantity* column before clicking on Create Customer Invoice, at which point the status changes from **WF** to **sg** and it may no longer be viewed by the remote customer.

From: https://docs.msupply.org.nz/ - mSupply documentation wiki

Permanent link: https://docs.msupply.org.nz/web\_interface:msupply\_mobile\_customer?rev=1413952545

Last update: 2014/10/22 04:35

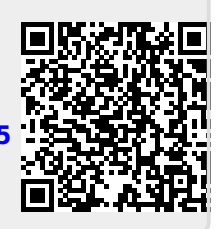